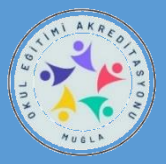

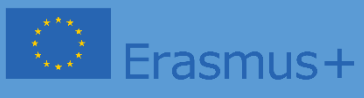

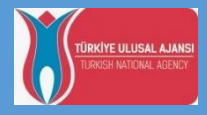

# OKUL EĞİTİMİ AKREDİTASYONU III.GRUP KONSORSİYUM ÖĞRETMEN 2024 BAŞVURU KILAVUZU

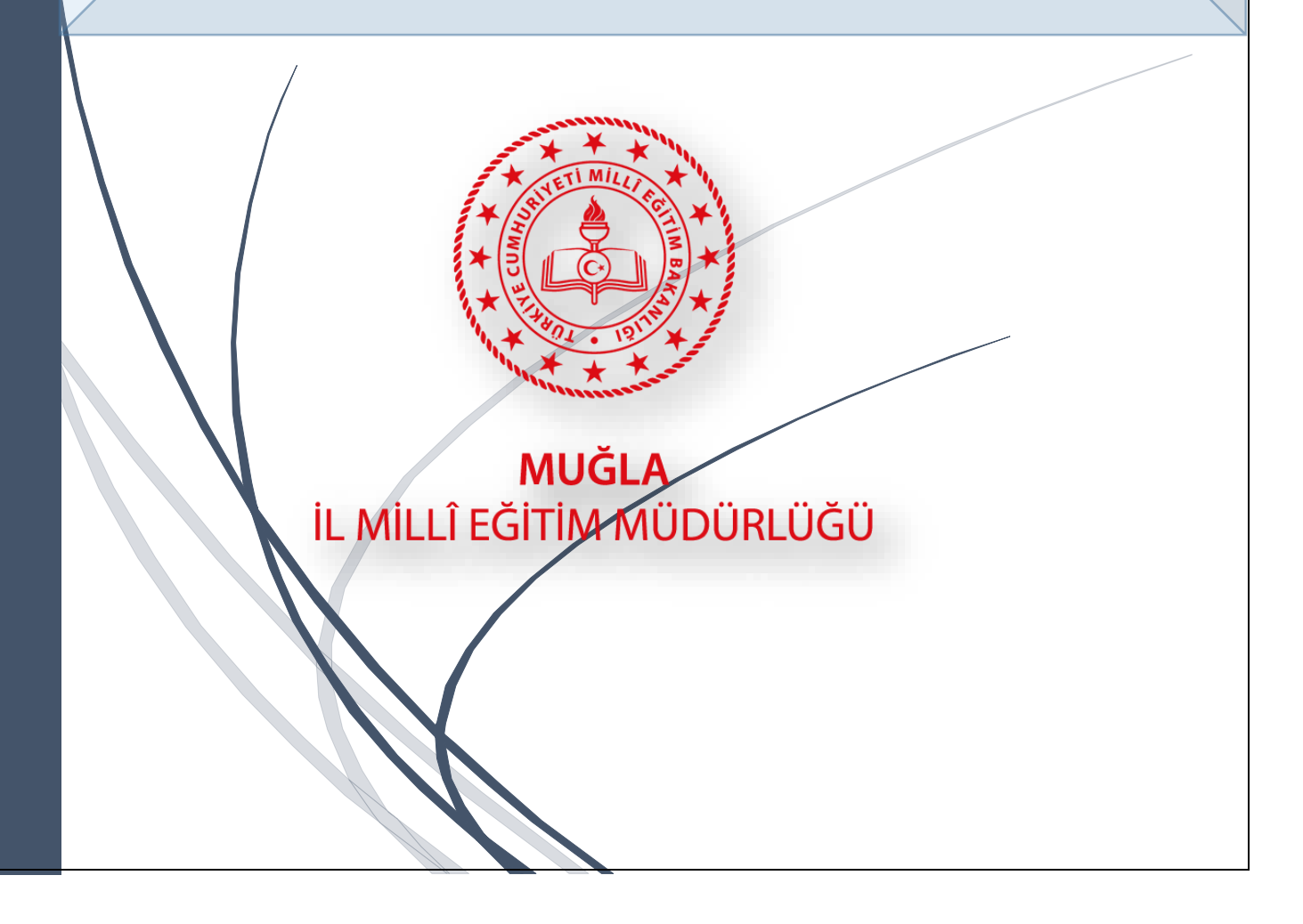

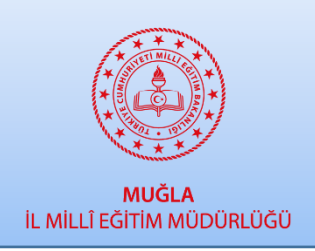

MUĞLA İL MİLLİ EĞİTİM MÜDÜRLÜĞÜ

Okul Eğitimi Akreditasyonu III. Grup

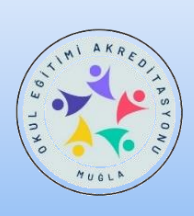

Öğretmen ve İdareci Başvuru İşlemleri

## -AÇIKLAMALAR –

Okul Eğitimi **3.** Akreditasyon (SCH-3) grubumuzun üyesi olan okullarımızda görevli değerli idareci ve öğretmenlerimiz,

Bu dosya, sizin başvuru sürecini kolaylaştırmak amacıyla hazırlanmıştır.

Lütfen aşağıdaki açıklamaları çok dikkatli şekilde okuyunuz.

GENEL BİLGİLENDİRME

Bilindiği üzere okul eğitimi akreditasyonu faaliyetlerimiz,

Personel Hareketlilikleri

- SCH İşbaşı Gözlem Faaliyeti
- SCH Öğretmen- Eğitmen Görevlendirme
- o SCH Hazırlık Ziyaretleri
- SCH Refakatçilik
- SCH Yapılandırılmış Kurs Faaliyetleri

Öğrenci Hareketlilikleri

- SCH Öğrencilerin Grup Hareketliliği
- SCH Öğrencilerin Kısa Süreli Hareketliliği
- SCH Öğrencilerin Uzun Süreli Hareketliliği

Diğer Faaliyetler

- SCH Uzman Daveti
- SCH Eğitmene Ev Sahipliği (Stajyer Öğretmen)

2024 yılı içerisinde Haziran sonuna kadar tüm hareketlilik faaliyetlerini tamamlamayı planlıyoruz.

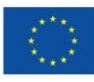

#### KATILIMCILARIN BELİRLENMESİ SÜRECİ

ARGE Akreditasyon ekibimiz yukarıdaki tüm hareketlilik faaliyetlerinin hangi ülkede, hangi okul/kurum veya eğitim merkezi bünyesinde gerçekleştirileceğini planlamaktadır. Netleşen her faaliyet sizler ile DYS ve whatsApp iletişim kanalımızdan duyurulacaktır.

#### BAŞVURU İŞLEMLERİ

Öğretmen - İdareci Hareketlilik Başvuru Formu Akreditasyon modülünde aktif hale getirilmiştir.

#### Okul Müdürlerimiz ve Okul Proje İrtibat Kişileri tarafından;

Öncelikle Öğretmen ve İdarecilerimiz için ilan edilen hareketlilik faaliyetinin muhakkak her idareci ve öğretmene duyurulması ŞARTTIR. Gerek okul panosunda, gerek tebliğ / tebellüğ belgesi düzenleyerek, gerekse de okul iletişim kanallarında ve/veya kurum web sayfasında duyurulması önem arz etmektedir. Hiçbir görev arkadaşımızın süreçten habersiz kalmaması ile ilgili gerekli bütün tedbirlerin alınması sizlerin üzerine düşmektedir.

#### YÖNTEM

# Okul müdürlüğünün hareketlilik başvurularının başladığına dair okulda yaptığı duyuru sonrasında;

- Hareketlilik faaliyetine başvuru yapmak isteyen idareci ve öğretmenler okul idaresine başvuru yapar.
- Okul idaresi aşağıdaki linkte bulunan başvuru modülüne tıklayarak giriş yapar. (Form aynı zamanda MEYBİS'e entegre şekilde çalışmaktadır. Aşağıdaki linkten de direkt giriş yapılabilmektedir)

#### https://muglaarge.meb.gov.tr/projeler/akreditasyon

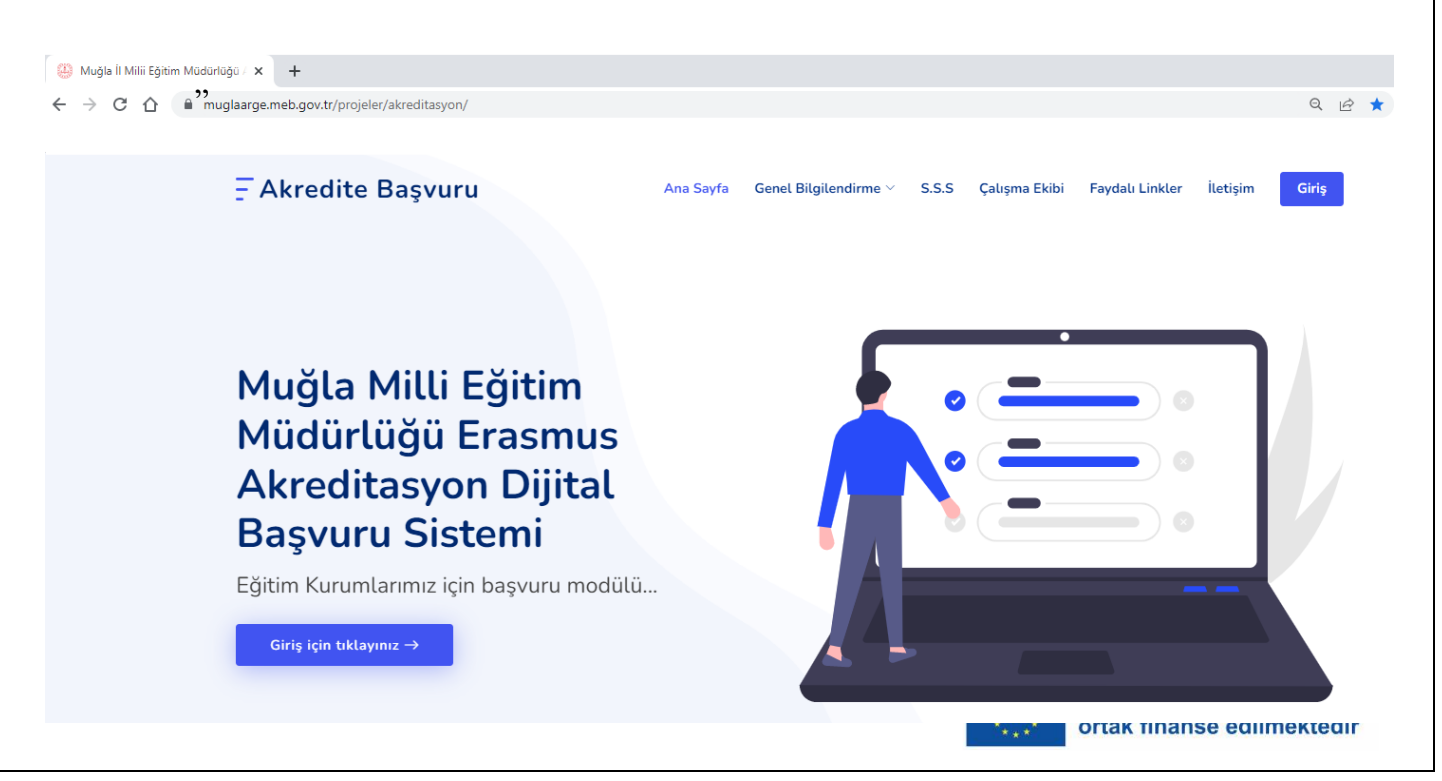

Üstteki GİRİŞ bölümüne tıklayınız.

|                                 | Erasmus Akredite Başvuru Sistemi |
|---------------------------------|----------------------------------|
| Muğla İl Milli Eğitim Müdürlüğü | 5uionj C                         |
|                                 | SuiônJ                           |
|                                 |                                  |
|                                 | ······                           |
|                                 | Giriş                            |
|                                 | Şifrenizi mi unuttunuz? Tikla    |
|                                 |                                  |
|                                 |                                  |
|                                 |                                  |

Açılan sayfada MEYBİS – Muğla Eğitim Yönetimi Bilgi Sistemi kurum kullanıcı adı ve şifresi ile giriş yapınız. Kullanıcı adınız kurum kodunuzdur. Şifrenizi unuttu iseniz lütfen ekrandaki "Şifremi Unuttum" butonuna basarak işlem basamaklarını takip ediniz.

Modüle giriş yaptıktan sonra;

- 1. Öncelikle solda bulunan menüden "Öğretmen İşlemleri" ni tıklayarak "Kayıtlı Öğretmen Bilgileri" tablosunu görüntüleyiniz.
- Modüle yeni öğretmen eklemek için "Öğretmen Ekle" butonunu tıklayarak öğretmen bilgilerini yazınız ve "Kaydet" i tıklayınız. Öğretmenin başvuru modülüne giriş yapması için kullanıcı bilgilerini kendisine iletiniz.("Kullanıcı bilgileri işlemleri" -> Email, Yazdır, sayfada görüntüle)

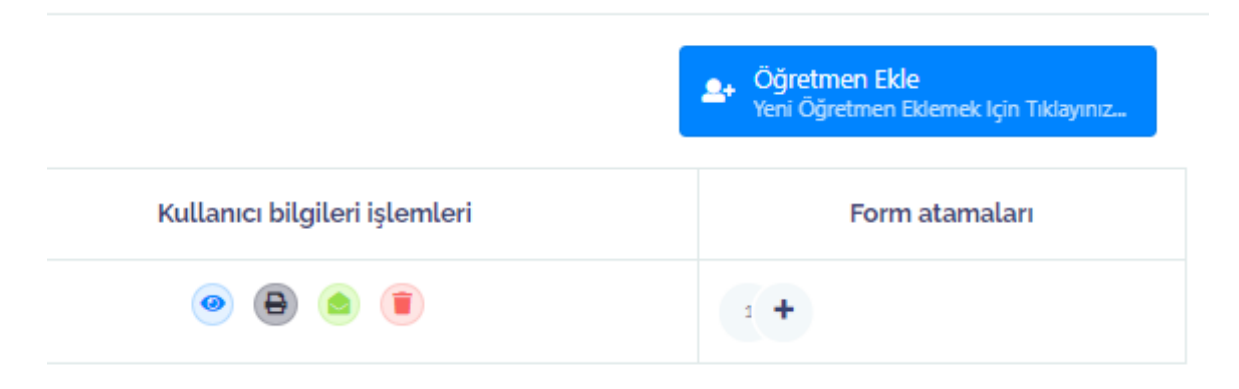

**3.** Ekleyerek kullanıcı adı ve şifresini verdiğiniz öğretmene / idareciye, ARGE ekibi tarafından oluşturulan başvuru formunun modül üzerinden atanması gerekmektedir. Bunun için "Kayıtlı Öğretmen Bilgileri" tablosunda "Form atamaları" sütununda ilgili öğretmen için "Yeni form ekle" yi tıklayarak formu öğretmene atayınız.

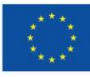

**4.** Menüden "**Başvuru takibi**" -> "Öğretmen Başvuruları" nı tıklayarak kurumunuzun dahil edildiği öğretmen başvuru formlarını görüntüleyiniz.

#### BAŞVURU YAPMAK İSTEYEN KİŞİLER

5. Kullanıcı adını ve şifresini alan öğretmen ve idarecilerimiz kendisine okul idaresi tarafındanatanan başvuru formuna ulaşabilmek için;

#### https://muglaarge.meb.gov.tr/projeler/akreditasyon

adresini ziyaret eder. Giriş bölümüne tıkladıktan sonra aşağıdaki ekrana ulaşır ve okul müdürlüğünün verdiği kullanıcı adı ve şifre ile sisteme girer.

|                                       | Erasmus Akredite Başvuru Sistemi |
|---------------------------------------|----------------------------------|
| Muğla İl Milli Eğitim Müdürlüğü       | 5uibnJ C                         |
|                                       | Sui6nJ                           |
|                                       | O xxxxxxxxxxxx                   |
|                                       |                                  |
| (*(i))*)                              | Girtş                            |
| A A A A A A A A A A A A A A A A A A A | Şifrenizi mi unuttunuz? Tikla    |
|                                       |                                  |
|                                       |                                  |
|                                       |                                  |

Açılan ekranda sol menüde "**Başvurular**" bölümünde yer alan aktif uygun başvuru formu doldurulur.

ÖNEMLİDİR. Başvuru yapan öğretmen okul idaresine başvuru yaptığının bilgisini verir. Bilgiler kayıt edildikten sora Okul Müdürünün aynı modülden öğretmenlerin başvurularını onaylamaları ve bilgilerin doğruluğunu **tasdik etmeleri** gerekmektedir.

İdarecilerimiz de kendilerini sisteme ekleyerek kişisel kullanıcı adı ve şifre almak ve başvuru formunu **doldurmak zorundadır**. Kurumsal giriş ile de kendine ait olan ve diğer öğretmenlere ait olan başvuruları **onaylamalıdır**.

#### NOT: Kurum Müdürü Onayı bulunmayan başvurular değerlendirmeye alınmayacaktır.

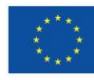

#### BAŞVURULARIN DEĞERLENDİRİLMESİ

Okul müdürleri başvuru yapan öğretmenlerin doğru bilgi sağlayıp sağlamadığını kontrol eder ve doğru olanları onaylar. Kişi başvurusu sonrasında okul müdürü tarafından onaylanan Başvuru Formu – otomatik olarak İl Milli Eğitim Müdürlüğü Akreditasyon Yönetim Kuruluna iletilir.

Yönetim kurulu, yapılan her bir başvuruyu en az 2 Değerlendirme Üyesine atar. Her iki değerlendiricinin vermiş olduğu puan başvurana ait puan olarak hesap edilir.

Hareketliliğe katılmaya hak kazanan kişiler Muğla İl Milli Eğitim Müdürlüğü ARGE web sayfasında ve sosyal medya hesaplarında ilan edilir ve hareketlilik süreci başlar.

Konsorsiyum okullarımız da okul web sayfasında ve varsa sosyal medya hesaplarında ,hareketliliğe hak kazanan kişileri duyurmakla **yükümlüdür.** 

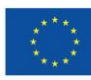

| ÖĞRETMEN – İDARECİ HAREKETLİLİKLERİ                                                                                                    |                                                                                                    |                                                                                                    |  |
|----------------------------------------------------------------------------------------------------|----------------------------------------------------------------------------------------------------|----------------------------------------------------------------------------------------------------|--|
| Okul Eğitimi 3                                                                                                    | KATILIMCI                                                                                                    | YOL DAHİL<br>SÜRE                                                                                                    |  |
| İşbaşı İzleme 1. Grup                                                                                                    | 5 Öğretmen                                                                                                    | 5 Gün                                                                                                    |  |
| İşbaşı İzleme 2. Grup                                                                                                    | 5 Öğretmen                                                                                                    | 5 Gün                                                                                                    |  |
| İşbaşı İzleme 3. Grup                                                                                                    | 5 Öğretmen                                                                                                    | 5 Gün                                                                                                    |  |
| İşbaşı İzleme 4. Grup                                                                                                    | 5 Öğretmen                                                                                                    | 5 Gün                                                                                                    |  |
| İşbaşı İzleme 5. Grup                                                                                                    | 5 Öğretmen                                                                                                    | 5 Gün                                                                                                    |  |
| İşbaşı İzleme 6. Grup                                                                                                    | 5 Öğretmen                                                                                                    | 5 Gün                                                                                                    |  |
| Öğretmen Görevlendirme 1. Grup                                                                                                    | 2 Öğretmen                                                                                                    | 28 Gün                                                                                                    |  |
| Hazırlık Ziyareti                                                                                                    | 2 Öğretmen                                                                                                    | 5 Gün                                                                                                    |  |
| Öğretmen Görevlendirme 2. Grup                                                                                                    | 2 Öğretmen                                                                                                    | 28 Gün                                                                                                    |  |
| Hazırlık Ziyareti                                                                                                    | 2 Öğretmen                                                                                                    | 5 Gün                                                                                                    |  |
| Kurs Faaliyeti 1. Grup                                                                                                    | 6 Öğretmen                                                                                                    | 7 Gün                                                                                                    |  |
| Kurs Faaliyeti 2. Grup                                                                                                    | 6 Öğretmen                                                                                                    | 7 Gün                                                                                                    |  |
| ÖĞRENCİ HAREKETLİLİKLERİ                                                                                                    |                                                                                                    |                                                                                                    |  |
|                                                                                                    |                                                                                                    | VOL DAHİL                                                                                                    |  |
| Okul Eğitimi 3                                                                                                    | KATILIMCI                                                                                                    | YOL DAHIL<br>SÜRE                                                                                                    |  |
| Öğrenci Grup Hareketliliği 1. Grup                                                                                                    | KATILIMCI<br>5 öğrenci 1 refakatçi                                                                                                    | YOL DAHIL<br>SÜRE<br>14 Gün                                                                                                    |  |
| Öğrenci Grup Hareketliliği 1. Grup<br>Öğrenci Grup Hareketliliği 2. Grup                                                                                                    | KATILIMCI<br>5 öğrenci 1 refakatçi<br>5 öğrenci 1 refakatçi                                                                                                    | YOL DAHIL<br>SÜRE<br>14 Gün<br>14 Gün                                                                                                    |  |
| Öğrenci Grup Hareketliliği 1. Grup<br>Öğrenci Grup Hareketliliği 2. Grup<br>Öğrenci Grup Hareketliliği 3. Grup                                                                                                    | KATILIMCI<br>5 öğrenci 1 refakatçi<br>5 öğrenci 1 refakatçi<br>5 öğrenci 1 refakatçi                                                                                                    | YOL DAHIL<br>SÜRE<br>14 Gün<br>14 Gün<br>14 Gün                                                                                                    |  |
| Okul Eğitimi 3Öğrenci Grup Hareketliliği 1. GrupÖğrenci Grup Hareketliliği 2. GrupÖğrenci Grup Hareketliliği 3. GrupÖğrenci Grup Hareketliliği 4. Grup                                                                                                    | KATILIMCI   5 öğrenci 1 refakatçi   5 öğrenci 1 refakatçi   5 öğrenci 1 refakatçi   5 öğrenci 1 refakatçi                                                                                                    | YOL DAHIL     SÜRE     14 Gün     14 Gün     14 Gün     14 Gün     14 Gün                                                                                                    |  |
| Okul Eğitimi 3Öğrenci Grup Hareketliliği 1. GrupÖğrenci Grup Hareketliliği 2. GrupÖğrenci Grup Hareketliliği 3. GrupÖğrenci Grup Hareketliliği 4. GrupKısa Dönemli Öğrenci Hareketliliği 1. Grup                                                                                                    | KATILIMCI   5 öğrenci 1 refakatçi   5 öğrenci 1 refakatçi   5 öğrenci 1 refakatçi   5 öğrenci 1 refakatçi   3 öğrenci                                                                                                    | YOL DAHIL     SÜRE     14 Gün     14 Gün     14 Gün     14 Gün     14 Gün     14 Gün                                                                                                    |  |
| Okul Eğitimi 3Öğrenci Grup Hareketliliği 1. GrupÖğrenci Grup Hareketliliği 2. GrupÖğrenci Grup Hareketliliği 3. GrupÖğrenci Grup Hareketliliği 4. GrupKısa Dönemli Öğrenci Hareketliliği 1. GrupHazırlık Ziyareti                                                                                                    | KATILIMCI   5 öğrenci 1 refakatçi   5 öğrenci 1 refakatçi   5 öğrenci 1 refakatçi   5 öğrenci 1 refakatçi   3 öğrenci 1 Öğretmen                                                                                                    | YOL DAHIL     SÜRE     14 Gün     14 Gün     14 Gün     14 Gün     14 Gün     5 Gün                                                                                                    |  |
| Okul Eğitimi 3Öğrenci Grup Hareketliliği 1. GrupÖğrenci Grup Hareketliliği 2. GrupÖğrenci Grup Hareketliliği 3. GrupÖğrenci Grup Hareketliliği 4. GrupKısa Dönemli Öğrenci Hareketliliği 1. GrupHazırlık ZiyaretiKısa Dönemli Öğrenci Hareketliliği 2. Grup                                                                                                    | KATILIMCI   5 öğrenci 1 refakatçi   5 öğrenci 1 refakatçi   5 öğrenci 1 refakatçi   5 öğrenci 1 refakatçi   3 öğrenci   1 Öğretmen   3 öğrenci                                                                                                    | YOL DAHIL<br>SÜRE<br>14 Gün<br>14 Gün<br>14 Gün<br>14 Gün<br>14 Gün<br>5 Gün<br>14 Gün                                                                                                    |  |
| Okul Eğitimi 3Öğrenci Grup Hareketliliği 1. GrupÖğrenci Grup Hareketliliği 2. GrupÖğrenci Grup Hareketliliği 3. GrupÖğrenci Grup Hareketliliği 4. GrupKısa Dönemli Öğrenci Hareketliliği 1. GrupHazırlık ZiyaretiKısa Dönemli Öğrenci Hareketliliği 2. GrupHazırlık Ziyareti                                                                                                    | KATILIMCI<br>5 öğrenci 1 refakatçi<br>5 öğrenci 1 refakatçi<br>5 öğrenci 1 refakatçi<br>5 öğrenci 1 refakatçi<br>3 öğrenci<br>1 Öğretmen<br>3 öğrenci<br>1 Öğretmen                                                                                      | YOL DAHIL<br>SÜRE<br>14 Gün<br>14 Gün<br>14 Gün<br>14 Gün<br>14 Gün<br>5 Gün<br>14 Gün<br>5 Gün                                                                                                    |  |
| Okul Eğitimi 3Öğrenci Grup Hareketliliği 1. GrupÖğrenci Grup Hareketliliği 2. GrupÖğrenci Grup Hareketliliği 3. GrupÖğrenci Grup Hareketliliği 4. GrupKısa Dönemli Öğrenci Hareketliliği 1. GrupHazırlık ZiyaretiKısa Dönemli Öğrenci Hareketliliği 2. GrupHazırlık ZiyaretiKısa Dönemli Öğrenci Hareketliliği 3. Grup                                                                                                    | KATILIMCI<br>5 öğrenci 1 refakatçi<br>5 öğrenci 1 refakatçi<br>5 öğrenci 1 refakatçi<br>5 öğrenci 1 refakatçi<br>3 öğrenci<br>1 Öğretmen<br>3 öğrenci<br>1 Öğretmen<br>2 öğrenci                                                                         | YOL DAHIL     SÜRE     14 Gün     14 Gün     14 Gün     14 Gün     14 Gün     14 Gün     14 Gün     14 Gün     14 Gün     14 Gün     14 Gün     5 Gün     14 Gün     5 Gün     14 Gün                               |  |
| Okul Eğitimi 3Öğrenci Grup Hareketliliği 1. GrupÖğrenci Grup Hareketliliği 2. GrupÖğrenci Grup Hareketliliği 3. GrupÖğrenci Grup Hareketliliği 4. GrupKısa Dönemli Öğrenci Hareketliliği 1. GrupHazırlık ZiyaretiKısa Dönemli Öğrenci Hareketliliği 2. GrupHazırlık ZiyaretiKısa Dönemli Öğrenci Hareketliliği 3. GrupHazırlık ZiyaretiKısa Dönemli Öğrenci Hareketliliği 3. GrupHazırlık Ziyareti                                                            | KATILIMCI5 öğrenci 1 refakatçi5 öğrenci 1 refakatçi5 öğrenci 1 refakatçi5 öğrenci 1 refakatçi3 öğrenci1 Öğretmen3 öğrenci1 Öğretmen2 öğrenci1 Öğretmen                                                                                                   | YOL DAHIL<br>SÜRE<br>14 Gün<br>14 Gün<br>14 Gün<br>14 Gün<br>14 Gün<br>5 Gün<br>14 Gün<br>5 Gün<br>14 Gün<br>5 Gün                                                                                                  |  |
| Okul Eğitimi 3Öğrenci Grup Hareketliliği 1. GrupÖğrenci Grup Hareketliliği 2. GrupÖğrenci Grup Hareketliliği 3. GrupÖğrenci Grup Hareketliliği 4. GrupKısa Dönemli Öğrenci Hareketliliği 1. GrupHazırlık ZiyaretiKısa Dönemli Öğrenci Hareketliliği 2. GrupHazırlık ZiyaretiKısa Dönemli Öğrenci Hareketliliği 3. GrupHazırlık ZiyaretiKusa Dönemli Öğrenci Hareketliliği 3. GrupHazırlık ZiyaretiUzun Dönemli Öğrenci Hareketliliği 1. Grup                  | KATILIMCI5 öğrenci 1 refakatçi5 öğrenci 1 refakatçi5 öğrenci 1 refakatçi5 öğrenci 1 refakatçi3 öğrenci1 Öğretmen3 öğrenci1 Öğretmen2 öğrenci1 Öğretmen2 öğrenci2 öğrenci                                                                                 | YOL DAHIL     SÜRE     14 Gün     14 Gün     14 Gün     14 Gün     14 Gün     14 Gün     5 Gün     14 Gün     5 Gün     14 Gün     5 Gün     14 Gün     5 Gün     14 Gün     5 Gün     35 Gün                       |  |
| Okul Eğitimi 3Öğrenci Grup Hareketliliği 1. GrupÖğrenci Grup Hareketliliği 2. GrupÖğrenci Grup Hareketliliği 3. GrupÖğrenci Grup Hareketliliği 4. GrupKısa Dönemli Öğrenci Hareketliliği 1. GrupHazırlık ZiyaretiKısa Dönemli Öğrenci Hareketliliği 2. GrupHazırlık ZiyaretiKısa Dönemli Öğrenci Hareketliliği 3. GrupHazırlık ZiyaretiKısa Dönemli Öğrenci Hareketliliği 3. GrupHazırlık ZiyaretiUzun Dönemli Öğrenci Hareketliliği 1. GrupHazırlık Ziyareti | KATILIMCI5 öğrenci 1 refakatçi5 öğrenci 1 refakatçi5 öğrenci 1 refakatçi5 öğrenci 1 refakatçi3 öğrenci1 Öğretmen3 öğrenci1 Öğretmen2 öğrenci1 Öğretmen2 öğrenci1 Öğretmen2 öğrenci1 Öğretmen1 Öğretmen1 Öğretmen1 Öğretmen1 Öğretmen1 Öğretmen1 Öğretmen | YOL DAHIL     SÜRE     14 Gün     14 Gün     14 Gün     14 Gün     14 Gün     14 Gün     14 Gün     5 Gün     14 Gün     5 Gün     14 Gün     5 Gün     14 Gün     5 Gün     5 Gün     5 Gün     5 Gün     5 Gün    |  |
| Okul Eğitimi 3Öğrenci Grup Hareketliliği 1. GrupÖğrenci Grup Hareketliliği 2. GrupÖğrenci Grup Hareketliliği 3. GrupÖğrenci Grup Hareketliliği 4. GrupKısa Dönemli Öğrenci Hareketliliği 1. GrupHazırlık ZiyaretiKısa Dönemli Öğrenci Hareketliliği 2. GrupHazırlık ZiyaretiKısa Dönemli Öğrenci Hareketliliği 3. GrupHazırlık ZiyaretiUzun Dönemli Öğrenci Hareketliliği 1. GrupHazırlık ZiyaretiUzun Dönemli Öğrenci Hareketliliği 2. Grup                  | KATILIMCI<br>5 öğrenci 1 refakatçi<br>5 öğrenci 1 refakatçi<br>5 öğrenci 1 refakatçi<br>5 öğrenci 1 refakatçi<br>3 öğrenci<br>1 Öğretmen<br>2 öğrenci<br>1 Öğretmen<br>2 öğrenci<br>1 Öğretmen<br>2 öğrenci                                              | YOL DAHIL     SÜRE     14 Gün     14 Gün     14 Gün     14 Gün     14 Gün     14 Gün     5 Gün     14 Gün     5 Gün     14 Gün     5 Gün     14 Gün     5 Gün     14 Gün     5 Gün     35 Gün     35 Gün     35 Gün |  |

## SCH -3 HAREKETLİLİK TASLAK PLANI

#### NOT: BU KILAVUZ YALNIZCA ÖĞRETMEN ve İDARECİLERİN BAŞVURULARINA REHBERLİK YAPMAK AMACIYLA HAZIRLANMIŞTIR.

Herkese bol şans dileriz.

Muğla ARGE Akreditasyon Yönetim Ekibi

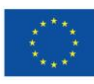